- 1. First you have to visit our SLIET ALUMNI website i.e. <u>https://slietalumni.in/</u>
- 2. If you are the registered user on our website then directly **Login** with your **credentials**.

| Home | About Us 🗸 | Login  | Membership of SAA 🗸 | Events ~ | Gallery | Our Alumni | Contact US |
|------|------------|--------|---------------------|----------|---------|------------|------------|
|      |            |        |                     |          |         |            |            |
|      |            |        |                     |          |         |            |            |
|      |            |        |                     |          |         |            |            |
|      |            | Userno | ime or E-mail *     |          |         |            |            |
|      |            | 21401  | 23@sliet.ac.in      |          |         |            |            |
|      |            | Passw  | ord *               |          |         |            |            |
|      |            |        | •••••               |          | •       | •          |            |
|      |            |        |                     |          |         |            |            |
|      |            |        | Login               | Reg      | ister   |            |            |
|      |            |        |                     |          |         |            |            |
|      |            |        | Forgot your po      | assword? |         |            |            |
|      |            |        |                     |          |         |            |            |
|      |            |        |                     |          |         |            |            |
|      |            |        |                     |          |         |            |            |
|      |            |        |                     |          |         |            |            |

- 3. If you are a **New User** then you have to <u>**Register first**</u>, Click on the <u>**Register button**</u> to register yourself.
- 4. You will be redirected to the registration page where you have to **fill your details**.

| Username or E-mail *                          |    |                              |
|-----------------------------------------------|----|------------------------------|
| 2140123@sliet.ac.in                           |    |                              |
| Full Name *                                   |    |                              |
| Kritagyay Upadhayay                           |    |                              |
| Select Your Qualification 🔹 🛞                 |    |                              |
| <br>×Certificate 💠 ×Diploma 🗘 ×UG 🜩           | ×  |                              |
| Certifiacte's Batch                           |    |                              |
| 2011                                          | ×v |                              |
| Diploma's Batch                               |    |                              |
| 2013                                          | ×v |                              |
| UG Batch                                      |    | Enter your batch of study at |
| 2016                                          | ×v | the time of pass-out         |
| Contact Number *                              |    |                              |
| 8303625077                                    |    |                              |
| Password *                                    |    |                              |
|                                               | •  |                              |
| Confirm Password                              |    |                              |
|                                               | ø  |                              |
| Proof of association with SLIET (*Optional) 📀 |    |                              |
| Upload                                        |    |                              |
|                                               |    |                              |
| Register Login                                |    |                              |
| Register Login                                |    |                              |

- 5. In the Registration page at " **SELECT YOUR QUALIFICATION** " you can select **multiple course options** and enter your **batch** in which **year** you have **registered** that particular course.
- 6. After completing the registration you have to **wait for at least 12hours** to get **Verified** from **SLIET ALUMNI PORTAL**. You will receive a confirmation email once you have submitted your details.
- 7. Once you get verified, you will receive a mail that "<u>Your account at SLIET Alumni Portal</u> <u>is now active</u>".

|   | Your account at SLIET Alumni Portal is now active Inbox ×                                           |   | 8 | Ø |
|---|----------------------------------------------------------------------------------------------------|---|---|---|
| • | SLIET Alumni Portal <alumnicell@sliet.ac.in> 10:52 AM (1 hour ago) to me 👻</alumnicell@sliet.ac.in> | ☆ | ¢ | : |
|   | SLIET Alumni Portal                                                                                 |   |   |   |
|   | Thank you for signing up!<br>Your account is now approved.                                          |   |   |   |
|   | Login to our site                                                                                   |   |   |   |
|   | Account Information                                                                                 |   |   |   |

8. Now, you can **Login** to your account and you will be redirected to your **<u>User portal</u>**.

|                                |                                                     | Welcome                                                                                                    |
|--------------------------------|-----------------------------------------------------|----------------------------------------------------------------------------------------------------|
| SLIET<br>Alumni<br>Association | Update Peresonal, Job & Social Details              | Become a Life Member? Click to Register. Update Education Details View Education Details                                                                                                    |
| Home                           | •                                                   | Welcome to the Alumni website of Sant Longowal Institute of Engineering and<br>Technology (SLIET), Longowal! We are thrilled to have you here and hope that you<br>find our website to be a useful resource for connecting with fellow alumni and                                                                                                    |
| Update Details                 | Kritagyay Upadhayay                                 | staying up-to-date on the latest news and events from SLIET.<br>As a member of the SLIET alumni community, you are part of a global network of<br>graduates who are making a difference in the world through their education,<br>research, and professional achievements. Our website is designed to help you stay<br>connected with your peers and with the Institute, no matter where you are in the<br>world. |
| Log Out                        | 2 Peresonal Details                                 | Here are some of the features and resources you can expect to find on our website:<br>• Alumni directory: Our directory allows you to search for and connect with fellow                                                                                                    |
|                                | Full Name                                           | alumni from SLIET. You can search by name, graduation year, major, and more.                                                                                                    |
| f ¥ © ◘ in                     | Kritagyay Upadhayay<br>Contact Number<br>8303625077 | <ul> <li>News and events: We post regular updates on alumni news and events happening at SLIET, so you can stay informed and engaged with the Institute.</li> <li>Volunteer opportunities: We offer a variety of ways to give back to the SLIET community, such as mentoring students, volunteering at events, and serving on</li> </ul>                                                                         |

## 9. Here you can **update** your **Personal**, **Job**, **Social and Educational Details** etc.

To maintain accurate records, please ensure that you update your profile photograph profile Details Page.

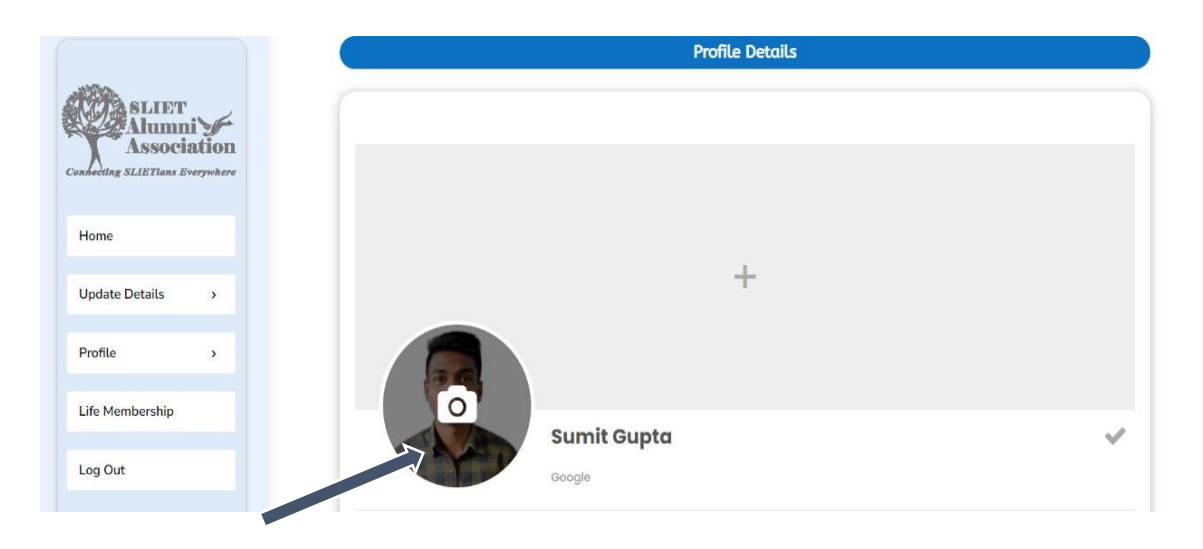

**Note** : In *Update Educational Details* Page, Please wait 1-2 minutes while the website loads the necessary information to retrieve your registration number.

10. In the "Update Educational Details" page you can edit your details , In case you don't remember your Registration No. you can select your Registration Number by searching your name in the particular field and fill it in the next field.

|                                           | Education Details                                          |        |
|-------------------------------------------|------------------------------------------------------------|--------|
|                                           | Kritagyay Upadhayay                                        |        |
| D Education Details                       |                                                            |        |
| Select Your Qualification 📀               |                                                            | ×      |
| Certificate Details                       |                                                            |        |
| Trade 📀                                   | Batch                                                      |        |
| Choose Your Certificate Trade             | 2011                                                       | ×∨     |
| Do you not remember your registration nu  | mber? Retrieve it from here and fill it in the next field. | 0      |
| Select your registration number by search | ning for your name.                                        | $\sim$ |
| Registration Number                       |                                                            |        |
| •                                         |                                                            |        |

12. Now to become a Life member you have to Click on either "<u>Life Membership</u>" button on the left hand side of the user portal page or "<u>Become a Life Member?Click to</u> <u>Register</u>" on the top.

|                                                         |                                                     | Welcome                                                                                                    |
|---------------------------------------------------------|-----------------------------------------------------|----------------------------------------------------------------------------------------------------|
| SLIET<br>Association<br>Connecting SLIETTans Everywhere | Update Peresonal, Job & Social Details              | Become a Life Member? Click to Register. Update Education Details View Education Details                                                                                                    |
| Home                                                    | *                                                   | Welcome to the Alumni website of Sant Longowal Institute of Engineering and<br>Technology (SLIET), Longowal! We are thrilled to have you here and hope that you<br>find our website to be a useful resource for connecting with fellow alumni and                           |
| Update Details >                                        |                                                     | staying up-to-date on the latest news and events from SLIET.<br>As a member of the SLIET alumni community, you are part of a global network of                                                                                                    |
| Profile >                                               | Kritagyay Upadhayay                                 | graduates who are making a difference in the world through their education,<br>research, and professional achievements. Our website is designed to help you stay<br>connected with your peers and with the Institute, no matter where you are in the                        |
| Life Membership                                         | 2 Peresonal Details                                 | world.<br>Here are some of the features and resources you can expect to find on our website:                                                                                                    |
| Log Out                                                 | Full Name                                           | <ul> <li>Alumni directory: Our directory allows you to search for and connect with fellow<br/>alumni from SLIET. You can search by name, graduation year, major, and more.</li> <li>News and events: We post regular updates on alumni news and events happening</li> </ul> |
| f y © ¤ in                                              | kritagyay upaanayay<br>Contact Number<br>8303625077 | at SLIET, so you can stay informed and engaged with the Institute.<br>• Volunteer opportunities: We offer a variety of ways to give back to the SLIET<br>community, such as mentoring students, volunteering at events, and serving on<br>alumni committees.                |

13. Then you will be redirected to the page where you have to pay **INR** <u>**2000**/-</u> fee to become a **Life Member** .

| Alumni<br>Association<br>heeting SLIETians Everywhere |                                 | Alumni Membership Fee                                                                                                    |
|-------------------------------------------------------|---------------------------------|----------------------------------------------------------------------------------------------------|
| łome                                                  | SLIET .                         | ₹2,000.00<br>Alumni membership fee: A financial contribution for                                                                                            |
| Ipdate Details                                        | Alumn                           | former students to stay connected with their educational institution.                                                                                       |
| rofile >                                              | Connecting SLIETians Everywhere | The fee helps support various alumni programs,<br>events, and initiatives that aim to foster a sense of<br>community and engagement among the institution's |
| ife Membership                                        |                                 | graduates.                                                                                                    |
| og Out                                                |                                 | Add to cart                                                                                                    |
|                                                       |                                 |                                                                                                    |

## 14. First Click on "<u>ADD TO CART</u>".

15. Then Click on "<u>Proceed to Checkout</u>".

|                  |                                                                    | Cart                                                                                                    |                                                                                                    |                                                                                                    |
|------------------|--------------------------------------------------------------------|----------------------------------------------------------------------------------------------------|----------------------------------------------------------------------------------------------------|----------------------------------------------------------------------------------------------------|
| "Alumni Membersh | nip Fee" has been added to                                         | your cart.                                                                                                    |                                                                                                    | Continue shopping                                                                                                    |
|                  | Product                                                            | Price                                                                                                    | Quantity                                                                                                    | Subtotal                                                                                                    |
| ×                | Alumni Membership Fee                                              | ₹2,000.00                                                                                                    |                                                                                                    | ₹2,000.00                                                                                                    |
|                  |                                                                    |                                                                                                    |                                                                                                    | Update cart                                                                                                    |
|                  |                                                                    |                                                                                                    |                                                                                                    |                                                                                                    |
| Cart totals      |                                                                    |                                                                                                    |                                                                                                    |                                                                                                    |
| Subtotal         |                                                                    | ₹2,000.00                                                                                                    |                                                                                                    |                                                                                                    |
| Total            |                                                                    | ₹2,000.00                                                                                                    |                                                                                                    |                                                                                                    |
|                  |                                                                    | Proceed to checkout                                                                                                    |                                                                                                    |                                                                                                    |
|                  | *Alumni Membersh<br>x maintain<br>Cart totals<br>Subtotal<br>Total | "Alumni Membership Fee" has been added to         Product         X       Image: Alumni Membership Fee         Cart totals         subtotal         Total | *Alumni Membership Fee" has been added to your cart.         Product       Price         *       **         Alumni Membership Fee       #2,000.00         Cart totals       \$2,000.00         Subtotal       \$2,000.00         Total       \$2,000.00         Proceed to checkout | * Alumni Membership Fee" has been added to your cart.         roduct       Price       Quantity         *       Image: Alumni Membership Fee       #2,000.00         Cart totals       \$2,000.00         subtotal       \$2,000.00         Total       \$2,000.00         Proceed to checkout |

16. Now, You are on **Checkout** page where you **Billing Details** are auto filled from personal data you have already filled but if you want to edit the details you can do there also and fill relevant information.

|                                    | Checkout                                              |
|------------------------------------|-------------------------------------------------------|
| Billing details<br>Full Name *     | Additional information<br>Order notes (optional)      |
| Kritagyay Upadhayay Phone Number * | Notes about your order, e.g. special notes for delive |
| Company (optional)                 |                                                       |
| Current Address *                  |                                                       |
| State •                            |                                                       |
| Country *                          |                                                       |
| 2140123@sliet.ac.in                |                                                       |

17. When you Scroll down you will get an option to <u>Pay with QR Code</u>. You have to first agree on the our <u>Terms and Conditions</u> then Click on "<u>Proceed to Payment</u>." button.

| Your order                                                                          |                                                                               |
|-------------------------------------------------------------------------------------|-------------------------------------------------------------------------------|
| Product                                                                             | Subtotal                                                                      |
| Alumni Membership Fee ×1                                                            | ₹2,000.00                                                                     |
| Subtotal                                                                            | ₹2,000.00                                                                     |
| Total                                                                               | 22,000.00                                                                     |
| our personal data will be used to process your order, support you<br>rivacy policy. | r experience throughout this website, and for other purposes described in our |
| I have read and agree to the website terms and conditions *                         | Proceed to Payment                                                            |

18. The **QR Code** will be generated and you have to **<u>Scan it</u>** and Pay the fees.

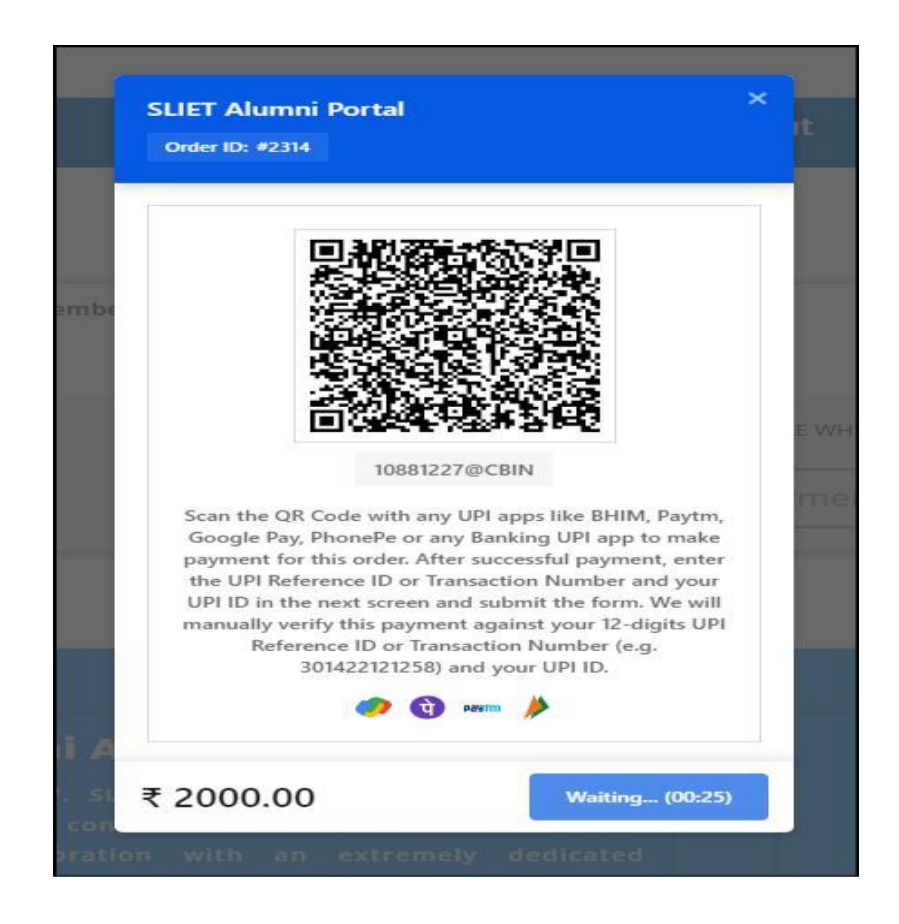

19. Once you will pay the fee you have to **Enter the 12 digit Transaction ID/UTR/Reference ID** from your payment app. It is mandatory to verify the details.

| Order ID:        | #2314                                                                                                    |
|------------------|----------------------------------------------------------------------------------------------------|
|                  |                                                                                                    |
| Ente             | r 12-digit Transaction / UTR / Reference ID: *                                                                  |
|                  | 455663222589                                                                                                    |
| Click (<br>accou | Confirm, only after amount deducted from your<br>nt. We will manually verify your transaction. Are<br>you sure? |
|                  |                                                                                                    |
| ack              | Confirm                                                                                                    |

20. You will then be redirected to **Checkout** page where your order details are mentioned.

| ORDER NUMBER: DATE: EMAIL:<br>2314 September 8, 2023 2140123 | a@sliet.ac.in ₹2,000.00 Pay with UPI QR Code |
|--------------------------------------------------------------|----------------------------------------------|
| Order details                                                |                                              |
| Product                                                      | Total                                        |
| Alumni Membership Fee × 1                                    | ₹2,000.00                                    |
| Subtotal:                                                    | ₹2,000.00                                    |
| Payment method:                                              | Pay with UPI QR Code                         |
| Total:                                                       | ₹2,000.00                                    |
| Full Name:                                                   | Kritagyay Upadhayay                          |
| Phone Number:                                                | 8303625077                                   |
| Company:                                                     | TCS                                          |
| Current Address:                                             | 196 D SHEKHAR NAGAR                          |
| State:                                                       | Uttar Pradesh                                |
| Country:                                                     | India                                        |
| Billing address                                              |                                              |
| N/A                                                          |                                              |

21. You have received a payment received email, but your payment is currently in an "**On-hold**" status. This status will remain until we verify the transaction from our records.

| Your Liftetime Mebersh                                                 | ip of SAA request has been                                                           | n received. | Inbox ×   |                        |   | Ð | Ľ |
|------------------------------------------------------------------------|--------------------------------------------------------------------------------------|-------------|-----------|------------------------|---|---|---|
| SLIET Alumni Portal <alumnicell@sliet<br>to me •</alumnicell@sliet<br> | .ac.in>                                                                              |             |           | 7:15 PM (1 minute ago) | ☆ | ¢ |   |
|                                                                        |                                                                                      |             |           |                        |   |   |   |
|                                                                        | Thank you for                                                                        | vour pa     | ument     |                        |   |   |   |
|                                                                        |                                                                                      | your pa     | yment.    |                        |   |   |   |
|                                                                        | HI,                                                                                  |             |           |                        |   |   |   |
|                                                                        | Thanks for your order. It's on-hold until we confirm that payment has been received. |             |           |                        |   |   |   |
|                                                                        | [Order #2316] (Septem                                                                |             |           |                        |   |   |   |
|                                                                        | Product                                                                              | Quantity    | Price     |                        |   |   |   |
|                                                                        | Alumni Membership Fee                                                                | 1           | ₹2,000.00 |                        |   |   |   |

## 22. After the Verification you will receive <u>a Confirmation Mail from SLIET ALUMNI</u> <u>PORTAL</u>.

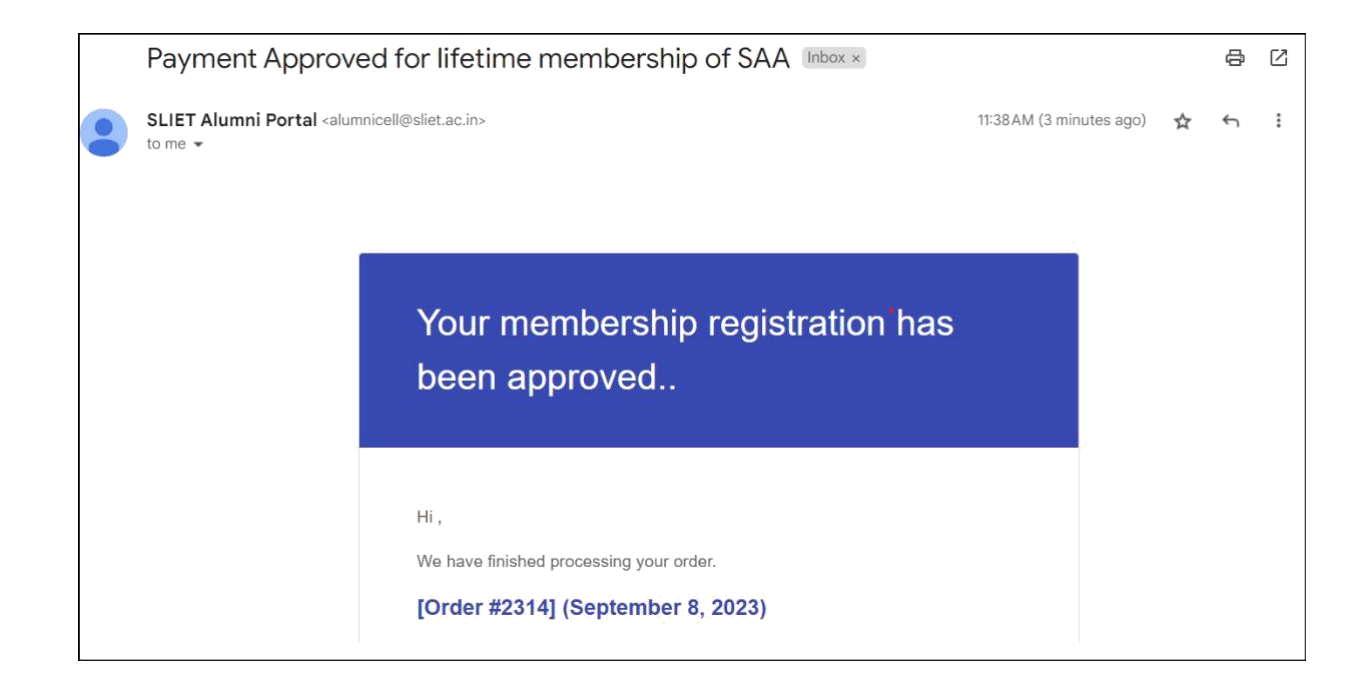

23. Now when you go to the **home page of your User portal** under **Life Membership Status it will show Registered** if you have **paid** the **fees**.

| SLIET              |                                        | Welcome                                                                                                    |  |  |  |
|--------------------|----------------------------------------|----------------------------------------------------------------------------------------------------|--|--|--|
| Alumni Association | Update Peresonal, Job & Social Details | Become a Life Member? Click to Register.<br>Update Education Details View Education Details                                                                                                    |  |  |  |
| Home               |                                        |                                                                                                    |  |  |  |
| Update Details >   | *                                      | Welcome to the Alumni website of Sant Longowal Institute of Engineering and Technology (SLIET), Longowal! V<br>are thrilled to have you here and hope that you find our website to be a useful resource for connecting wi<br>fellow alumni and staying up-to-date on the latest news and events from SLIET.                                                              |  |  |  |
| Profile >          | Kritagyay Upadhayay                    | As a member of the SLIET alumni community, you are part of a global network of graduates who are making<br>difference in the world through their education, research, and professional achievements. Our website<br>designed to help you stay connected with your peers and with the institute, no matter where you are in the worl                                      |  |  |  |
| Life Membership    | Registered                             | Here are some of the features and resources you can expect to find on our website: <ul> <li>Alumni directory: Our directory allows you to search for and connect with fellow alumni from SLIET. You can be apprecised on the search for and connect with fellow alumni from SLIET.</li> </ul>                                                                            |  |  |  |
| Log Out            | 2 Peresonal Details                    | search by name, graduation year, major, and more.<br>• News and events: We post regular updates on alumni news and events happening at SLIET, so you can sta                                                                                                    |  |  |  |
|                    | Full Name                              | <ul> <li>Volunteer opportunities: We offer a variety of ways to give back to the SLIET community, such as mentorial</li> </ul>                                                                                                    |  |  |  |
|                    | Kritagyay Upadhayay                    | students, volunteering at events, and serving on alumni committees.                                                                                                    |  |  |  |
| f y @ 🛛 in         | Life Membership Status<br>Registered   | We encourage you to explore our website and take advantage of all the resources available to you. If you has<br>any questions or suggestions, please don't hesitate to reach out to us. We are here to help and support you as<br>valued member of the SLIET alumni community. Thank you for being a part of our network and for all that you of<br>to make SLIET proud! |  |  |  |

24. If you have not paid the registration fees then there will not be any option of it will not show you as a Registered Member.

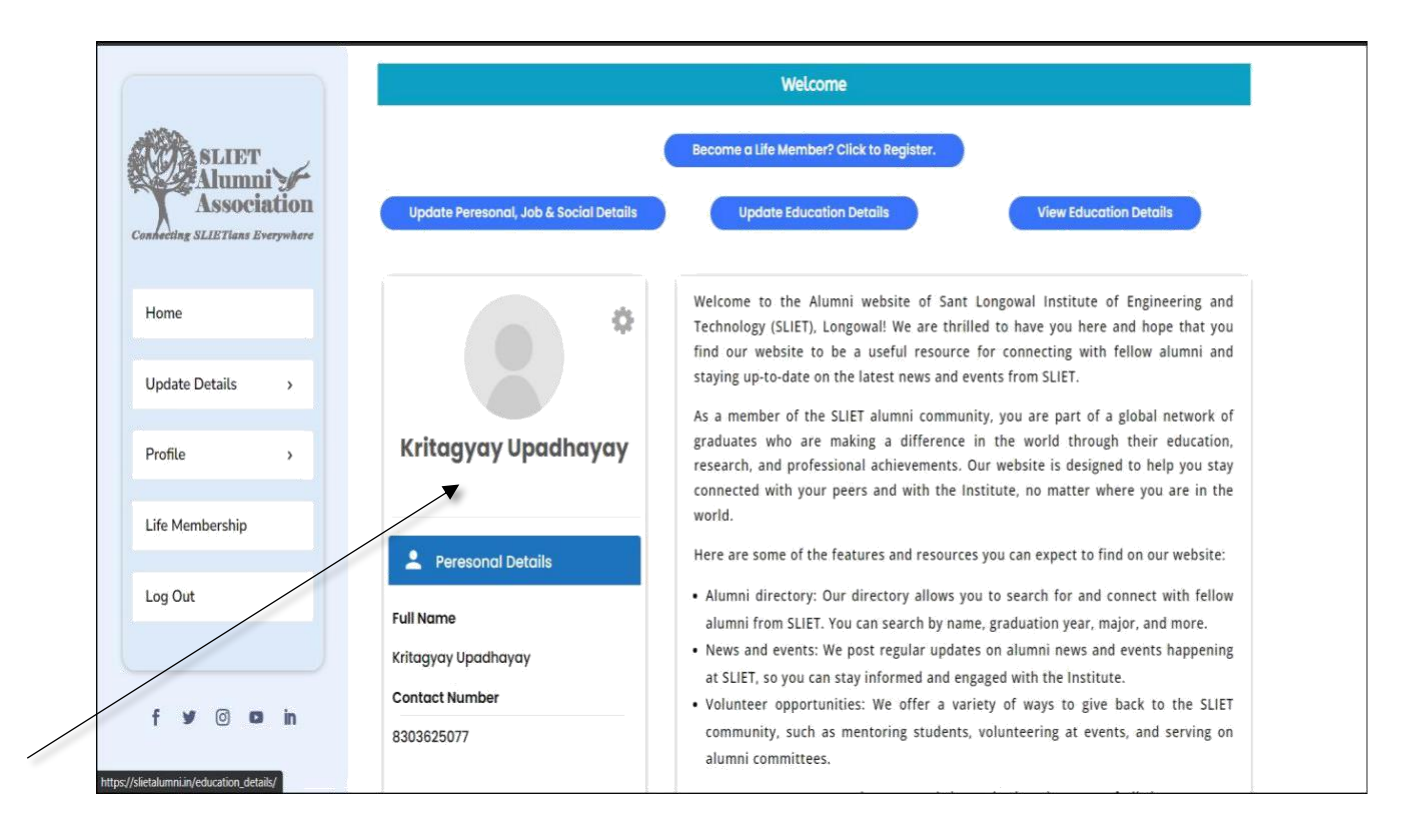

## Thank You !